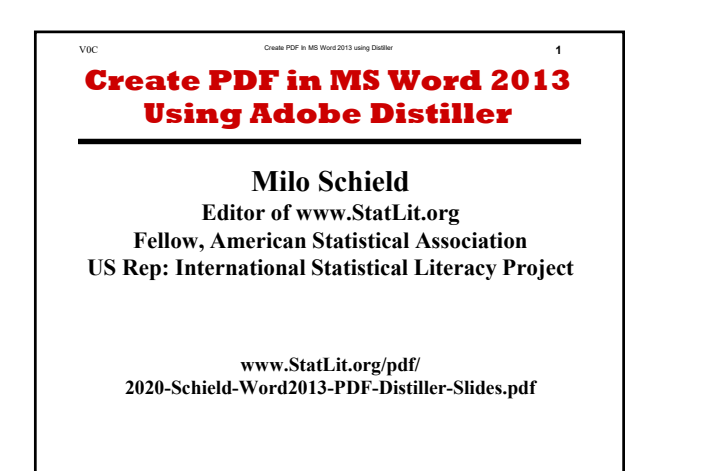

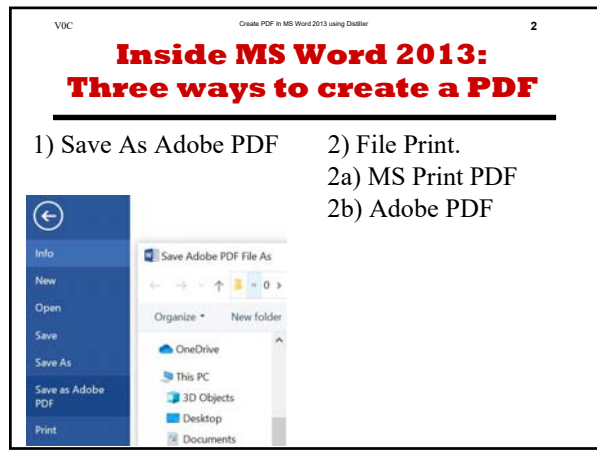

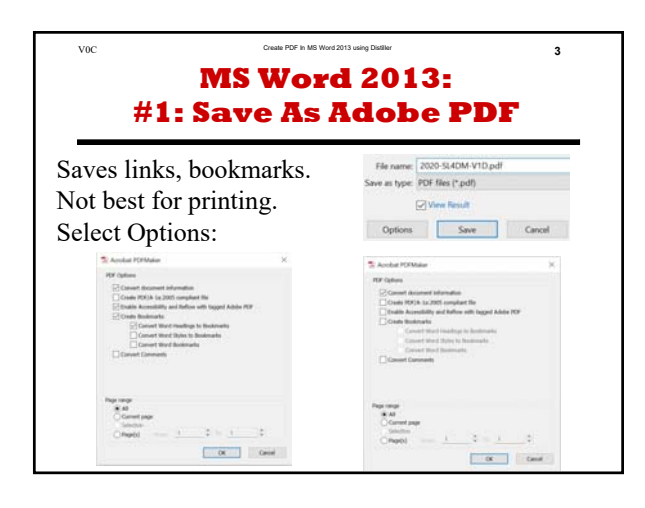

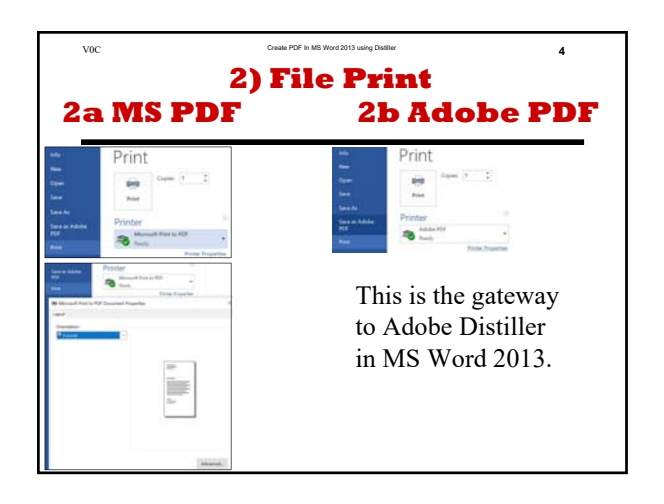

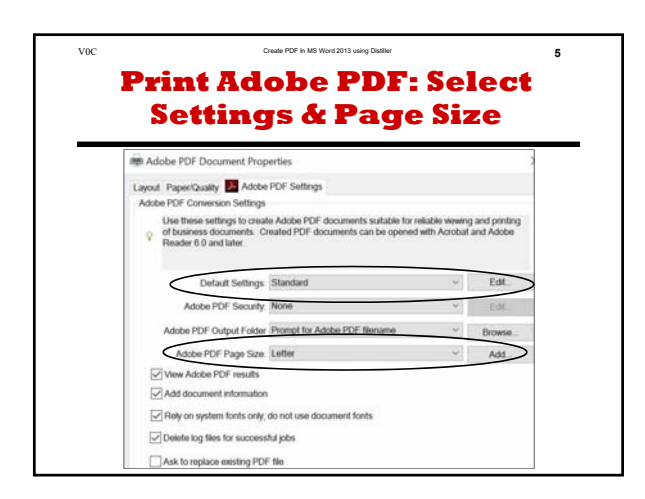

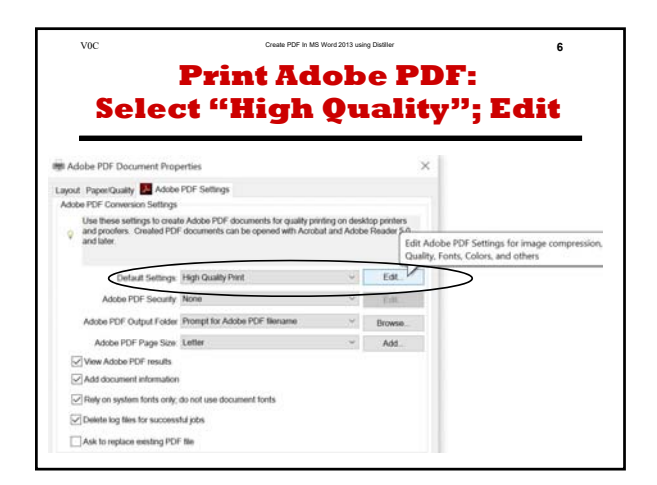

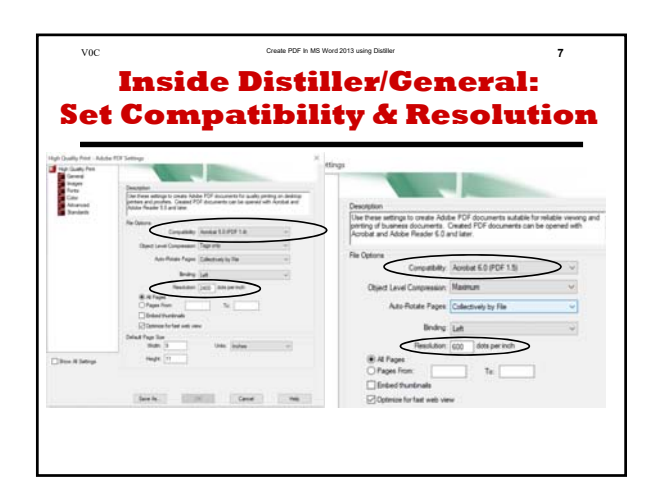

|                      | <b>Inside Distille</b>                                                                                                    | er/In              | nages:                   |                   |
|----------------------|----------------------------------------------------------------------------------------------------|--------------------|--------------------------|-------------------|
|                      | Set Image Oua                                                                                                    | lity               | to Hial                  | 1                 |
|                      |                                                                                                    |                    |                          | _                 |
| Standard - Adobe PDF | Settings                                                                                                    | E                  |                          |                   |
| Standard .           | Color Images                                                                                                    | Color Images       |                          |                   |
| and an agent         | Desensanglie Brudei Doversangling to v 110 grunde per not                                                                                                    | Downsample         | Boubic Downsampling to 🔍 | 150 II pixels per |
| Forta<br>Color       | to maps dove 223 12 press per not                                                                                                    |                    | for images above:        | 225 👙 pavela per  |
| Advanced             | Compression (Advander UPES) *                                                                                                    | Compression        | Automatic (JPEG) v       |                   |
| -                    | Inde Graffy Median v                                                                                                    | Intern Guality     |                          |                   |
|                      | Grayscale Images                                                                                                    | Contractor of      | high                     |                   |
|                      | Downwargele Blocks Downwarging to V 150 (*) prieds per nuch                                                                                                    | Grayscale Images   |                          |                   |
|                      | constraints (see a second second seco | Downsample         | Boubic Downsampling to   | 150 Quanta pe     |
|                      | Compression: Automatic OPTUs                                                                                                    |                    | for images above         | 225 Diselle pe    |
|                      | Inage Quality Medium +                                                                                                    | Corpression        | Automatic (JPEG) V       |                   |
|                      | Hanadrone Inages                                                                                                    | Image Quality      | Hade -                   |                   |
|                      | Downsample Boulds: Downsampling to = 1200 (2) powels per inch                                                                                                    |                    | 1.4                      |                   |
|                      | for mages above. [1007] [2] pixels per inch                                                                                                    | Manochrome Image   |                          | Table Int         |
|                      | Compression CCTTT Group 4                                                                                                    | Downandre          | Boutic Downaanpling to   | 1200 Q paveta pe  |
|                      | Arti-dae to gay 108 v                                                                                                    |                    | for images above         | 1800 Q pixels pe  |
|                      |                                                                                                    | Compression        | CCITT Group 4            |                   |
|                      |                                                                                                    | Arti-alias to gray | 08 ~                     |                   |
|                      |                                                                                                    | Ave-alian to gray  | ur u                     |                   |

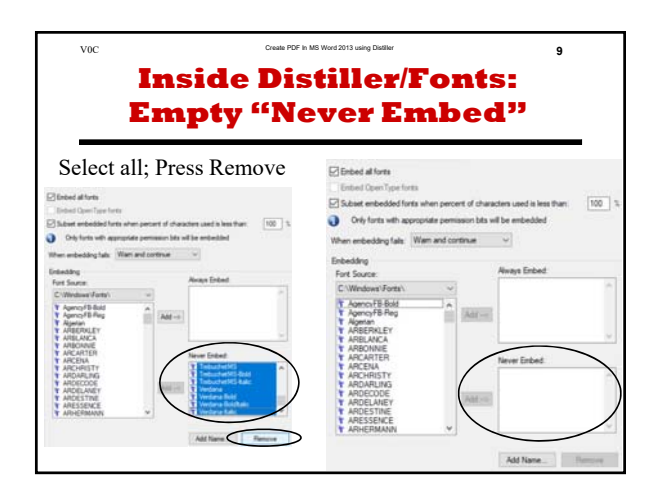

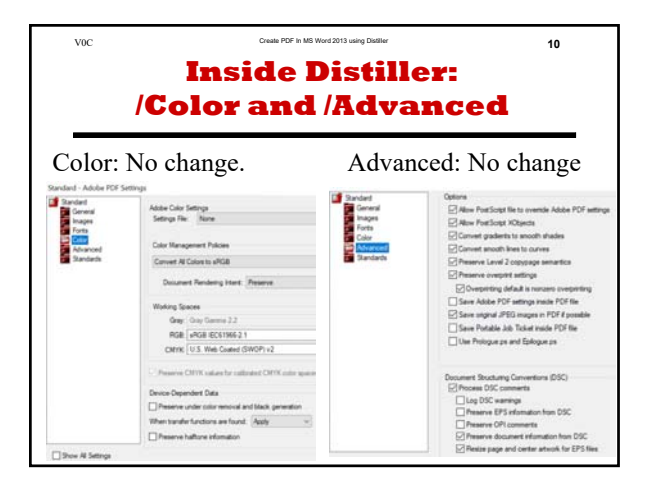

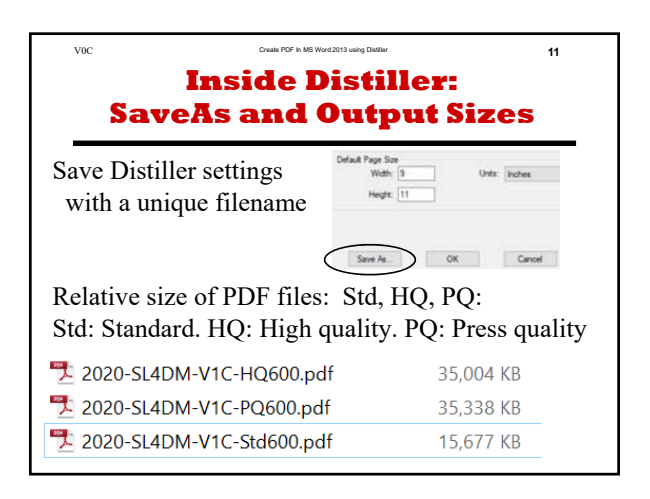

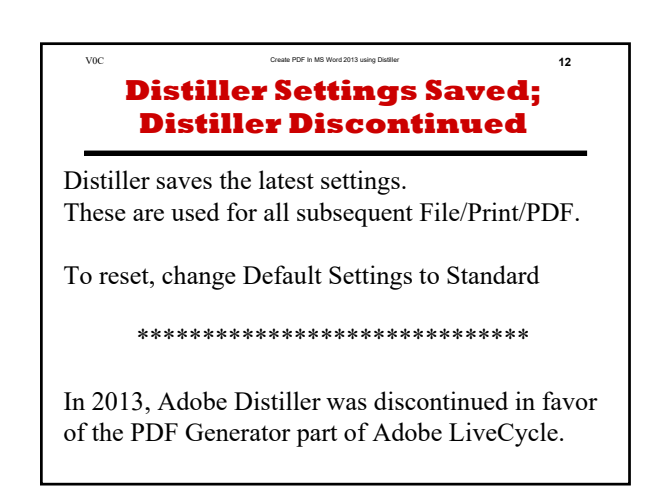

# Create PDF in MS Word 2013 Using Adobe Distiller

#### **Milo Schield**

#### Editor of www.StatLit.org Fellow, American Statistical Association US Rep: International Statistical Literacy Project

www.StatLit.org/pdf/ 2020-Schield-Word2013-PDF-Distiller-Slides.pdf

# Inside MS Word 2013: Three ways to create a PDF

#### 1) Save As Adobe PDF

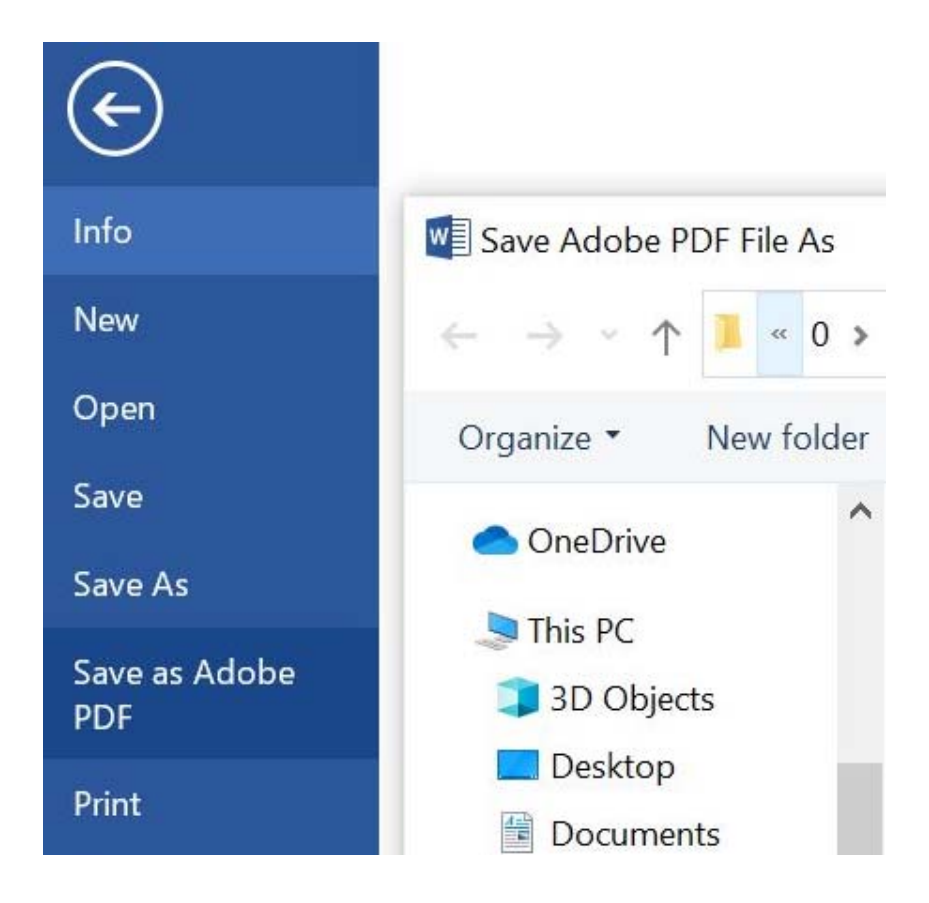

2) File Print.2a) MS Print PDF2b) Adobe PDF

#### MS Word 2013: #1: Save As Adobe PDF

#### Saves links, bookmarks. Not best for printing. Select Options:

| 🔁 Acrobat PDFMaker                                                                                                    | >                                                                                 | < |
|----------------------------------------------------------------------------------------------------|-----------------------------------------------------------------------------------|---|
| PDF Options                                                                                                    |                                                                                   |   |
| <ul> <li>Convert document informatio</li> <li>Create PDF/A-1a:2005 compl</li> <li>Enable Accessibility and Reflo</li> <li>Create Bookmarks</li> <li>Convert Word Heading</li> <li>Convert Word Styles to</li> <li>Convert Word Bookmar</li> <li>Convert Comments</li> </ul> | n<br>ant file<br>w with tagged Adobe PDF<br>is to Bookmarks<br>o Bookmarks<br>rks |   |
| Page range   All  Current page  Selection  Page(s) From: 1                                                                                                    | To: 1                                                                             |   |
|                                                                                                    | OK Cancel                                                                         |   |

|               |                                     | 14       |
|---------------|-------------------------------------|----------|
| File name:    | 2020-SL4DM-V1D.pc                   | 1†       |
| Save as type: | PDF files (*.pdf)                   |          |
|               | View Result                         |          |
| Options       | Save                                | Cancel   |
|               |                                     | ~        |
| Acrobat PDFW  | laker                               | ~        |
| PDF Options   |                                     |          |
| Convert do    | cument information                  |          |
| Create PDF,   | /A-1a:2005 compliant file           |          |
| Enable Acce   | essibility and Reflow with tagged A | dobe PDF |
| Create Bool   | kmarks                              |          |
| Con           | vert Word Headings to Bookmarks     |          |
| Con           | vert Word Bookmarks                 |          |
|               | mments                              |          |
|               | initiality                          |          |
|               |                                     |          |
|               |                                     |          |
|               |                                     |          |
| Page range    |                                     |          |
| Current pa    | ae                                  |          |
| Selection     |                                     |          |
| O Page(s)     | From: 1 To:                         | 1        |
|               |                                     |          |
|               | OK                                  | Cancel   |

# 2) File Print2a MS PDF2b Adobe PDF

| Info                                                                               | Print                                                               |
|------------------------------------------------------------------------------------|---------------------------------------------------------------------|
| New                                                                                |                                                                     |
| Open                                                                               | Copies: 1                                                           |
| Save                                                                               | Print                                                               |
| Save As                                                                            |                                                                     |
| Save as Adobe<br>PDF                                                               | Printer<br>Microsoft Print to PDF                                   |
| Print                                                                              | Ready                                                               |
|                                                                                    | Printer Properties                                                  |
| Save as Adobe<br>PDF<br>Print                                                      | Printer ()<br>Microsoft Print to PDF<br>Ready<br>Printer Properties |
| Implify Microsoft Print to PD         Layout         Orientation:         Portrait | Cocument Properties ×                                               |
|                                                                                    | Advanced                                                            |

| Info          | Print          |      |
|---------------|----------------|------|
| New           |                |      |
| Open          | Copies: 1      |      |
| Save          | Print          |      |
| Save As       |                | 0    |
| Save as Adobe | Printer        | 0    |
| PDF           | Adobe PDF      | •    |
| Print         | Ready          |      |
|               | Printer Proper | ties |

This is the gateway to Adobe Distiller in MS Word 2013.

## Print Adobe PDF: Select Settings & Page Size

| ayout Paper/Quality 🧏 Adobe                                                       | PDF Settings                                                                   |                                |                         |
|-----------------------------------------------------------------------------------|--------------------------------------------------------------------------------|--------------------------------|-------------------------|
| Adobe PDF Conversion Settings                                                     |                                                                                |                                |                         |
| Use these settings to creat<br>of business documents. Co<br>Reader 6.0 and later. | te Adobe PDF documents suitable for re<br>reated PDF documents can be opened v | liable viewing<br>vith Acrobat | ) and print<br>and Adob |
| Default Settings:                                                                 | Standard                                                                       | ~                              | Edit.                   |
| Adobe PDF Security:                                                               | None                                                                           | ~                              | Edit.                   |
| Adobe PDF Output Folder                                                           | Prompt for Adobe PDF filename                                                  | ~                              | Browse                  |
| Adobe PDF Page Size:                                                              | Letter                                                                         | ~                              | Add.                    |
| ✓ View Adobe PDF results                                                          |                                                                                |                                |                         |
| Add document information                                                          |                                                                                |                                |                         |
| Rely on system fonts only;                                                        | do not use document fonts                                                      |                                |                         |
|                                                                                   |                                                                                |                                |                         |

# Print Adobe PDF: Select "High Quality"; Edit

| 📻 Ad         | obe PDF Document Prop                                                  | erties                                                                          |                                        |                        | ×                                                                                    |
|--------------|------------------------------------------------------------------------|---------------------------------------------------------------------------------|----------------------------------------|------------------------|--------------------------------------------------------------------------------------|
| Layout       | Paper/Quality 🔑 Adobe                                                  | PDF Settings                                                                    |                                        |                        |                                                                                      |
| Adob         | e PDF Conversion Settings                                              |                                                                                 |                                        |                        |                                                                                      |
| 8            | Use these settings to creat<br>and proofers. Created PDF<br>and later. | e Adobe PDF documents for qualit<br><sup>F</sup> documents can be opened with A | y printing on desk<br>crobat and Adobe | top printe<br>Reader ; | Edit Adobe PDF Settings for image compression,<br>Quality, Fonts, Colors, and others |
|              | Default Settings:                                                      | High Quality Print                                                              | × .                                    | Edit.                  |                                                                                      |
|              | Adobe PDF Security:                                                    | None                                                                            | ~                                      | Edit.                  |                                                                                      |
|              | Adobe PDF Output Folder                                                | Prompt for Adobe PDF filename                                                   | ~                                      | Browse                 | э                                                                                    |
|              | Adobe PDF Page Size:                                                   | Letter                                                                          | ~                                      | Add                    |                                                                                      |
| $\checkmark$ | View Adobe PDF results                                                 |                                                                                 |                                        |                        |                                                                                      |
|              | Add document information                                               |                                                                                 |                                        |                        |                                                                                      |
| ~            | Rely on system fonts only;                                             | do not use document fonts                                                       |                                        |                        |                                                                                      |
| $\checkmark$ | Delete log files for success                                           | ful jobs                                                                        |                                        |                        |                                                                                      |
|              | Ask to replace existing PDF                                            | <sup>-</sup> file                                                               |                                        |                        |                                                                                      |

# Inside Distiller/General: Set Compatibility & Resolution

| High Quality Print - Adobe                       | PDF Settings                                                                                                    | ×                                                                                                    |
|--------------------------------------------------|----------------------------------------------------------------------------------------------------|----------------------------------------------------------------------------------------------------|
| High Quality Print<br>General<br>Mages           | Description                                                                                                    | ettings                                                                                                    |
| Forts<br>Color<br>Color<br>Advanced<br>Standards | Use these settings to create Adobe PDF documents for quality printing on desktop<br>printers and proofers. Created PDF documents can be opened with Acrobat and<br>Adobe Reader 5.0 and later. | Description                                                                                                    |
|                                                  | File Options<br>Compatibility: Acrobat 5.0 (PDF 1.4)                                                                                                    | printing of business documents. Created PDF documents suitable for reliable viewing and<br>Acrobat and Adobe Reader 6.0 and later. |
|                                                  | Auto-Rotate Pages: Collectively by File                                                                                                    | File Options Compatibility: Acrobat 6.0 (PDF 1.5)                                                                                  |
|                                                  | Binding: Left ~                                                                                                    | Object Level Compression: Maximum                                                                                                  |
|                                                  | Pages From: To: To: To: To: To: To: To: To: To: To                                                                                                    | Auto-Rotate Pages: Collectively by File                                                                                            |
|                                                  | Optimize for fast web view Default Page Size                                                                                                    | Binding: Left ~                                                                                                    |
| Show All Settings                                | Width:     9     Units:     Inches     ~       Height:     11                                                                                                    | Resolution: 600 dots per inch     All Pages     Pages From: To:                                                                    |
|                                                  |                                                                                                    | Embed thumbnails                                                                                                    |
|                                                  | Save As OK Cancel Help                                                                                                    | Optimize for fast web view                                                                                                    |

## Inside Distiller/Images: Set Image Quality to High

| Standard - Adobe PDF Se                                        | ttings                                                                                                    | 5                                                                                                    |
|----------------------------------------------------------------|----------------------------------------------------------------------------------------------------|----------------------------------------------------------------------------------------------------|
| Standard<br>General<br>Fonts<br>Color<br>Advanced<br>Standards | Color Images<br>Downsample: Bicubic Downsampling to<br>for images above: 225<br>pixels per inch<br>Compression: Automatic (JPEG)<br>Image Quality: Medium                                         | Color Images Downsample: Bicubic Downsampling to  for images above: 225  pixels per inch Compression: Automatic (JPEG)                                                                                 |
|                                                                | Grayscale Images Downsample: Bicubic Downsampling to  Iso  pixels per inch for images above: 225  pixels per inch Compression: Automatic (JPEG)  Image Quality: Medium                            | Image Quality:       High         Grayscale Images         Downsample:       Bicubic Downsampling to         for images above:       150 + pixels per inch         Compression:       Automatic (JPEG) |
|                                                                | Monochrome Images<br>Downsample: Bicubic Downsampling to<br>for images above: 1200<br>1200<br>pixels per inch<br>1800<br>pixels per inch<br>Compression: CCITT Group 4<br>Anti-alias to gray: Off | Image Quality:       High         Monochrome Images         Downsample:       Bicubic Downsampling to         for images above:       1200 + pixels per inch                                           |
|                                                                |                                                                                                    | Compression:     CCITT Group 4     ~       Anti-alias to gray:     Off     ~                                                                                                    |

# Inside Distiller/Fonts: Empty "Never Embed"

Embed all fonts

#### Select all; Press Remove

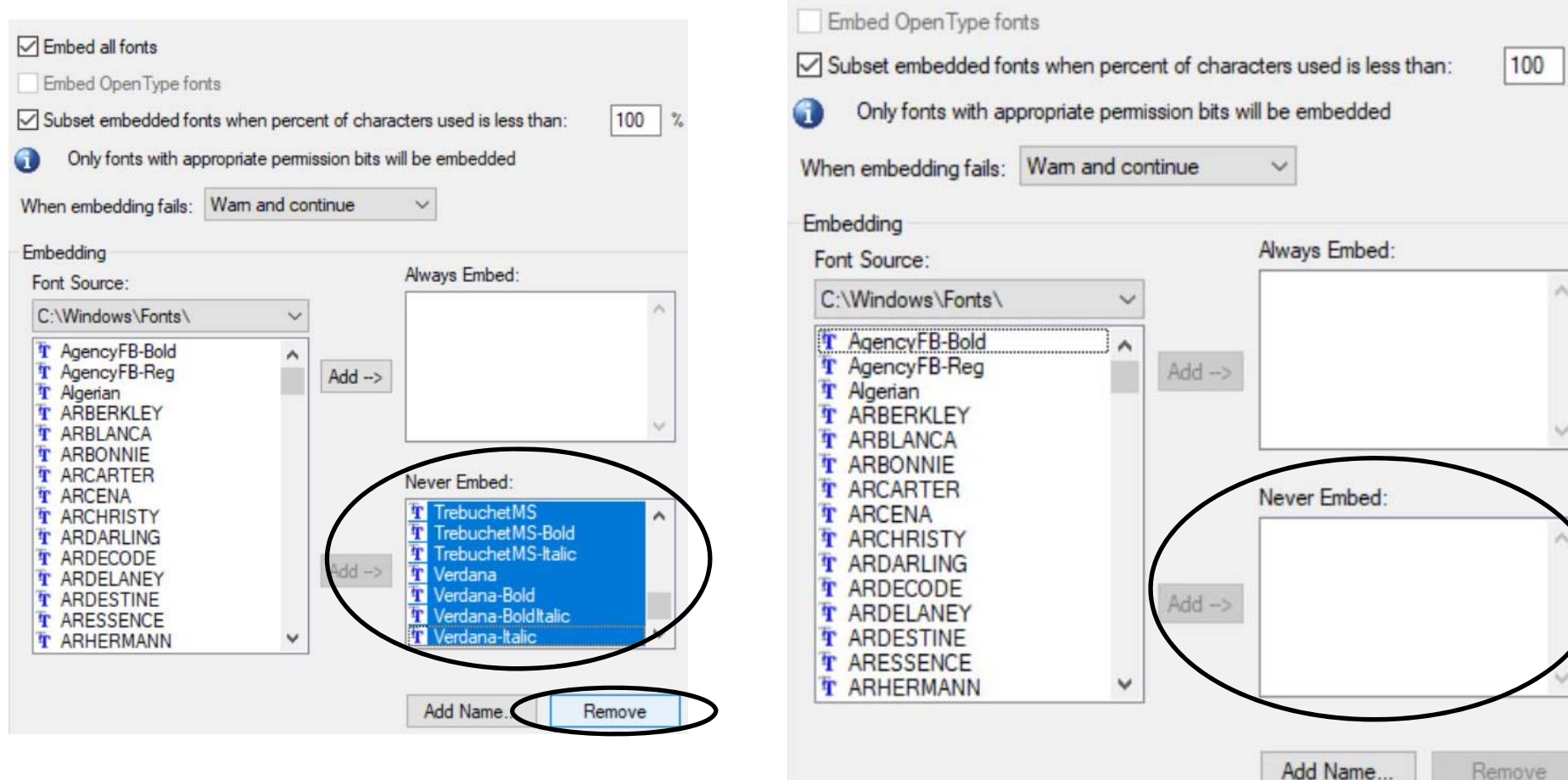

%

#### Inside Distiller: /Color and /Advanced

#### Color: No change.

#### Advanced: No change

| Chandard              |                                                      | 📑 Standard        | Options                                              |
|-----------------------|------------------------------------------------------|-------------------|------------------------------------------------------|
| General               | Adobe Color Settings                                 | General           | Allow PostScript file to override Adobe PDF settings |
| Images                | Settings File: None                                  | Images            | Allow PostScript XObjects                            |
| Fonts                 |                                                      | Fonts             |                                                      |
| Color                 | Color Management Policies                            | Color<br>Advanced |                                                      |
| Advanced<br>Standards |                                                      | Standards         | Convert smooth lines to curves                       |
| Januarus              | Convert All Colors to sRGB                           | , otoridardo      | Preserve Level 2 copypage semantics                  |
|                       | Desument Pendering Intent: Processo                  |                   | Preserve overprint settings                          |
|                       | Document Nendening Interit. Preserve                 |                   | Overprinting default is nonzero overprinting         |
|                       | Westing Course                                       |                   | Save Adobe PDF settings inside PDF file              |
|                       | working spaces                                       |                   | Save original JPEG images in PDF if possible         |
|                       | Gray: Gray Gamma 2.2                                 |                   | Save Portable Job Ticket inside PDF file             |
|                       | RGB: sRGB IEC61966-2.1                               |                   |                                                      |
|                       | CMYK: U.S. Web Coated (SWOP) v2                      |                   |                                                      |
|                       |                                                      |                   |                                                      |
|                       | Preserve CMYK values for calibrated CMYK color space |                   | Dearmant Structuring Conventions (DSC)               |
|                       |                                                      |                   | Process DSC comments                                 |
|                       | Device-Dependent Data                                |                   |                                                      |
|                       | Preserve under color removal and black generation    |                   | Preserve EPS information from DSC                    |
|                       | When transfer functions are found: Apply ~           |                   |                                                      |
|                       |                                                      |                   | Preserve document information from DSC               |
|                       |                                                      |                   | Preserve document information from DSC               |

Show All Settings

Standard - Adobe PDF Settings

### Inside Distiller: SaveAs and Output Sizes

Save Distiller settings with a unique filename

| Width:  | 9        |    | Units: | Inches |
|---------|----------|----|--------|--------|
| Height: | 11       |    |        |        |
|         |          |    |        |        |
| $\sim$  | <u> </u> |    |        |        |
| C       |          | OK |        | Canad  |

Relative size of PDF files: Std, HQ, PQ: Std: Standard. HQ: High quality. PQ: Press quality

| 🔁 2020-SL4DM-V1C-HQ600.pdf | 35,004 KB |
|----------------------------|-----------|
| 🔁 2020-SL4DM-V1C-PQ600.pdf | 35,338 KB |
| 2020-SL4DM-V1C-Std600.pdf  | 15,677 KB |

# Distiller Settings Saved; Distiller Discontinued

Distiller saves the latest settings. These are used for all subsequent File/Print/PDF.

To reset, change Default Settings to Standard

\*\*\*\*\*\*\*\*

In 2013, Adobe Distiller was discontinued in favor of the PDF Generator part of Adobe LiveCycle.